## **Exercise 7**

## Mapping national data to the SDG Data Structure Definition

In this exercise, you will map data for your country to the SDG DSD and retrieve the data.

- 1. Open the spreadsheet with your national indicators and save it under a different name.
- 2. Delete all unnecessary worksheets, leaving only the one containing your selected indicator. If your worksheet contains multiple indicators, delete all rows unrelated to your selected indicator.
- 3. Inspect your worksheet and add columns that will contain codes for all dimensions and breakdowns.
- 4. Open the spreadsheet **Exercise 5.xslx**, which you used in Exercise 5, right-click on the worksheet **Parameters**, click **Move or Copy...**, select your spreadsheet in the **To book:** dropdown, check **Create a copy**, and click **OK**. This will copy the **Parameters** to your spreadsheet.
- 5. Open the **Parameters** worksheet. Map dimensions with fixed values as follows.
  - FREQ = A
  - **REPORTING\_TYPE** = N
  - **REF\_AREA** = your country code
  - NATURE = C
  - OBS\_STATS = A
  - CUST\_BREAKDOWN = \_T
- 6. Depending on the structure of your worksheet, you may wish to map additional dimensions to fixed values.
  - **SERIES** you may wish to assign this dimension to the code for your selected series. If you have more than one series in the worksheet, it needs to be mapped accordingly.
  - **UNIT\_MULT** this is often 0 for all observations.
  - SEX, AGE, URBANISATION, INCOME\_WEALTH\_QUANTILE, EDUCATION\_LEV, OCCUPATION, COMPOSITE\_BREAKDOWN, DISABILITY\_STATUS: determine which of these dimensions are inapplicable and assign them the value \_T.
- 7. Map applicable dimensions, attributes, and the observation value as appropriate.
- 8. Update the DataStart and NumColumns cells as appropriate.
- 9. Start SDMX Converter and retrieve data from your mapped spreadsheet.